# Inhaltsverzeichnis

| 1. Datei:Winlink Passwort setzen.pdf | 5 |
|--------------------------------------|---|
| 2. Benutzer:Anonym                   | 4 |

# Datei:Winlink Passwort setzen.pdf

- Datei
- Dateiversionen
- Dateiverwendung
- Metadaten

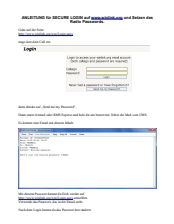

#### Gehe zu Seite

| The second second se                        | AALEITUND IS- BECK                                                                                                    |                                                                                                    |     |  |  |
|----------------------------------------------------------------------------------------------------|----------------------------------------------------------------------------------------------------|----------------------------------------------------------------------------------------------------|-----|--|--|
| Bit State State                                 | AALEITUNG No BECK                                                                                                    |                                                                                                    |     |  |  |
| Bit I and Bit I and Bit                                 | internation form                                                                                                    | All LOON and game ability and Inform des                                                                                             |     |  |  |
| Transformed and the second and the second and the  | ngrám ásolaí an                                                                                                    | And Patricia.                                                                                                    |     |  |  |
| The second second se                        | Locia                                                                                                    |                                                                                                    |     |  |  |
|                                                                                                    |                                                                                                    |                                                                                                    |     |  |  |
|                                                                                                    |                                                                                                    | Logic in many your websiliers and mount.                                                                                             |     |  |  |
| Contraction Contraction                                                                                                    |                                                                                                    | Over and a set present in source                                                                                                    |     |  |  |
|                                                                                                    |                                                                                                    | Parat                                                                                                    |     |  |  |
| ana a a a a a a a a a a a a a a a a a a                                                                                                     |                                                                                                    | New Year's present or have logationer                                                                                                |     |  |  |
| and Carl and Carl an |                                                                                                    | Section 5, Sector                                                                                                    |     |  |  |
| ia cura ta a la materia da la materia da l  |                                                                                                    |                                                                                                    |     |  |  |
| Transformer of the second second sec | Data many Armal aire 1945 1                                                                                                    | anner                                                                                                    |     |  |  |
| ächste Seite →                                                                                                    | To known size Tonal and data                                                                                                    | - Market                                                                                                    |     |  |  |
| ächste Seite →                                                                                                    | And and a subscription of the local division of the local division |                                                                                                    |     |  |  |
| ächste Seite →                                                                                                    | Contract of Contractor                                                                                                    |                                                                                                    |     |  |  |
| ächste Seite →                                                                                                    | And Address of the owners of                                                                                                    |                                                                                                    |     |  |  |
| ächste Seite →                                                                                                    | NAME AND ADDRESS OF TAXABLE PARTY.                                                                                                    | -                                                                                                    |     |  |  |
| ächste Seite →                                                                                                    |                                                                                                    |                                                                                                    |     |  |  |
| ächste Seite →                                                                                                    |                                                                                                    |                                                                                                    |     |  |  |
| ächste Seite →                                                                                                    |                                                                                                    |                                                                                                    |     |  |  |
| ächste Seite →                                                                                                    | Mit Aners Person lange de                                                                                                    | fully similar and<br>the second second second second second second second second second second second second second second second se |     |  |  |
| ächste Seite →                                                                                                    | Karlande des Personet, de la s                                                                                                    |                                                                                                    |     |  |  |
| ächste Seite →                                                                                                    | Cart and Cope and Asian                                                                                                    | to be a first and the                                                                                                    |     |  |  |
| ächste Seite →                                                                                                    |                                                                                                    |                                                                                                    |     |  |  |
| ächste Seite →                                                                                                    |                                                                                                    |                                                                                                    |     |  |  |
| ächste Seite →                                                                                                    |                                                                                                    |                                                                                                    |     |  |  |
| ächste Seite →                                                                                                    |                                                                                                    |                                                                                                    |     |  |  |
| ächste Seite →                                                                                                    |                                                                                                    |                                                                                                    |     |  |  |
| ächste Seite →                                                                                                    |                                                                                                    |                                                                                                    |     |  |  |
| ächste Seite →                                                                                                    |                                                                                                    |                                                                                                    |     |  |  |
| ächste Seite →                                                                                                    |                                                                                                    |                                                                                                    |     |  |  |
| ächste Seite →                                                                                                    |                                                                                                    |                                                                                                    |     |  |  |
| ächste Seite →                                                                                                    |                                                                                                    |                                                                                                    |     |  |  |
| ächste Seite →                                                                                                    |                                                                                                    |                                                                                                    |     |  |  |
| ächste Seite →                                                                                                    |                                                                                                    |                                                                                                    |     |  |  |
| ächste Seite →                                                                                                    |                                                                                                    |                                                                                                    |     |  |  |
| ächste Seite →                                                                                                    |                                                                                                    |                                                                                                    |     |  |  |
| ächste Seite →                                                                                                    |                                                                                                    |                                                                                                    |     |  |  |
| ächste Seite →                                                                                                    |                                                                                                    |                                                                                                    |     |  |  |
| ächste Seite →                                                                                                    |                                                                                                    |                                                                                                    |     |  |  |
| ächste Seite →                                                                                                    |                                                                                                    |                                                                                                    |     |  |  |
| ächste Seite →                                                                                                    |                                                                                                    |                                                                                                    |     |  |  |
| ächste Seite →                                                                                                    |                                                                                                    |                                                                                                    |     |  |  |
| ächste Seite →                                                                                                    |                                                                                                    |                                                                                                    |     |  |  |
| ächste Seite →                                                                                                    |                                                                                                    |                                                                                                    |     |  |  |
| ächste Seite →                                                                                                    |                                                                                                    |                                                                                                    |     |  |  |
| iächste Seite →                                                                                                    |                                                                                                    |                                                                                                    |     |  |  |
|                                                                                                    |                                                                                                    |                                                                                                    |     |  |  |
|                                                                                                    | äch                                                                                                    | cto Coit                                                                                                    | •   |  |  |
|                                                                                                    | äch                                                                                                    | ste Seite                                                                                                    | 2 → |  |  |

Größe der JPG-Vorschau dieser PDF-Datei:  $423 \times 599$  Pixel. Weitere Auflösung:  $169 \times 240$  Pixel.

Originaldatei (1.239 × 1.754 Pixel, Dateigröße: 165 KB, MIME-Typ: application/pdf, 3 Seiten)

Quelle: Werner, OE9FWV

## Dateiversionen

Klicken Sie auf einen Zeitpunkt, um diese Version zu laden.

# BlueSpíce4

|         | Version vom         | Vorschaubild | Maße                                | Benutzer          | Kommentar                          |
|---------|---------------------|--------------|-------------------------------------|-------------------|------------------------------------|
| aktuell | 12:15, 7. Jun. 2012 |              | 1.239 × 1.754, 3<br>Seiten (165 KB) | Anonym (Diskussio | Quelle:<br>Weffieiträge)<br>OE9FWV |

Sie können diese Datei nicht überschreiben.

## Dateiverwendung

Keine Seiten verwenden diese Datei.

#### Metadaten

Diese Datei enthält weitere Informationen, die in der Regel von der Digitalkamera oder dem verwendeten Scanner stammen. Durch nachträgliche Bearbeitung der Originaldatei können einige Details verändert worden sein.

| Fotograf                    | Werner Furlan      |  |  |  |
|-----------------------------|--------------------|--|--|--|
| Software                    | Writer             |  |  |  |
| Umwandlungsprogramm         | OpenOffice,org 3,3 |  |  |  |
| Verschlüsselt               | no                 |  |  |  |
| Papierformat                | 595 x 842 pts (A4) |  |  |  |
| Version des PDF-Formats 1,4 |                    |  |  |  |

## Amateurfunkfreund

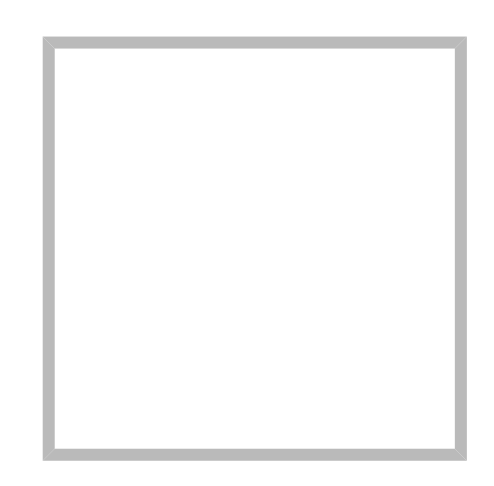

Name Amateurfunkfreund

#### Anonym

Der User ANONYM ist ein systemrelevanter User.

Beiträge von gelöschten Benutzern und Benutzerinnen werden auf diesen User umgeleitet. Daher kann es sein, dass manche Beiträge oder Dateien mit dem User ANONYM gekennzeichnet sind. Alle Beiträge in diesem Wiki enstehen durch Funkamateure und Funkamateurinnen. Wenn der Benutzerzugang gelöscht wird, möchten wir die Inhalte aber weiterhin zur Verfügung stellen und die Historie nicht löschen.

## Amateurfunkfreund

Name

Amateurfunkfreund

# Datei:Winlink Passwort setzen.pdf

- Datei
- Dateiversionen
- Dateiverwendung
- Metadaten

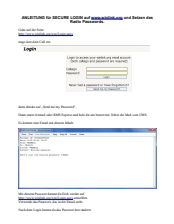

#### Gehe zu Seite

| The second second se                        | AALEITUND IS- BECK                                                                                                    |                                                                                                    |     |  |  |
|----------------------------------------------------------------------------------------------------|----------------------------------------------------------------------------------------------------|----------------------------------------------------------------------------------------------------|-----|--|--|
| Bit State State                                 | AALEITUNG No BECK                                                                                                    |                                                                                                    |     |  |  |
| Bit I and Bit I and Bit                                 | internation form                                                                                                    | All LOON and game ability and Inform day                                                                                             |     |  |  |
| Transformed and the second and the second and the  | ngrám ásolaí an                                                                                                    | And Patricia.                                                                                                    |     |  |  |
| The second second se                        | Locia                                                                                                    |                                                                                                    |     |  |  |
|                                                                                                    |                                                                                                    |                                                                                                    |     |  |  |
|                                                                                                    |                                                                                                    | Logic in many your websiliers and mount.                                                                                             |     |  |  |
| Contraction Contraction                                                                                                    |                                                                                                    | Company of press of a sumo                                                                                                    |     |  |  |
|                                                                                                    |                                                                                                    | Parat                                                                                                    |     |  |  |
|                                                                                                    |                                                                                                    | New Year's present or have logationer                                                                                                |     |  |  |
| and Carl and Carl an |                                                                                                    | Section 5, Sector                                                                                                    |     |  |  |
| ia cura ta a la materia da la materia da l  |                                                                                                    |                                                                                                    |     |  |  |
| Transformer of the second second sec | Data many Armal aire 1945 1                                                                                                    | anner                                                                                                    |     |  |  |
| ächste Seite →                                                                                                    | To known size Tonal and data                                                                                                    | - Made                                                                                                    |     |  |  |
| ächste Seite →                                                                                                    | And and a subscription of the local division of the local division |                                                                                                    |     |  |  |
| ächste Seite →                                                                                                    | Contract of Contractor                                                                                                    |                                                                                                    |     |  |  |
| ächste Seite →                                                                                                    | And Address of the owners of                                                                                                    |                                                                                                    |     |  |  |
| ächste Seite →                                                                                                    | NAME AND ADDRESS OF TAXABLE PARTY.                                                                                                    | -                                                                                                    |     |  |  |
| ächste Seite →                                                                                                    |                                                                                                    |                                                                                                    |     |  |  |
| ächste Seite →                                                                                                    |                                                                                                    |                                                                                                    |     |  |  |
| ächste Seite →                                                                                                    |                                                                                                    |                                                                                                    |     |  |  |
| ächste Seite →                                                                                                    | Mit Aners Person lange de                                                                                                    | fully similar and<br>the second second second second second second second second second second second second second second second se |     |  |  |
| ächste Seite →                                                                                                    | Karlande des Personet, de la s                                                                                                    |                                                                                                    |     |  |  |
| ächste Seite →                                                                                                    | Cart and Cope and Asian                                                                                                    | to be a first and the                                                                                                    |     |  |  |
| ächste Seite →                                                                                                    |                                                                                                    |                                                                                                    |     |  |  |
| ächste Seite →                                                                                                    |                                                                                                    |                                                                                                    |     |  |  |
| ächste Seite →                                                                                                    |                                                                                                    |                                                                                                    |     |  |  |
| ächste Seite →                                                                                                    |                                                                                                    |                                                                                                    |     |  |  |
| ächste Seite →                                                                                                    |                                                                                                    |                                                                                                    |     |  |  |
| ächste Seite →                                                                                                    |                                                                                                    |                                                                                                    |     |  |  |
| ächste Seite →                                                                                                    |                                                                                                    |                                                                                                    |     |  |  |
| ächste Seite →                                                                                                    |                                                                                                    |                                                                                                    |     |  |  |
| ächste Seite →                                                                                                    |                                                                                                    |                                                                                                    |     |  |  |
| ächste Seite →                                                                                                    |                                                                                                    |                                                                                                    |     |  |  |
| ächste Seite →                                                                                                    |                                                                                                    |                                                                                                    |     |  |  |
| ächste Seite →                                                                                                    |                                                                                                    |                                                                                                    |     |  |  |
| ächste Seite →                                                                                                    |                                                                                                    |                                                                                                    |     |  |  |
| ächste Seite →                                                                                                    |                                                                                                    |                                                                                                    |     |  |  |
| ächste Seite →                                                                                                    |                                                                                                    |                                                                                                    |     |  |  |
| ächste Seite →                                                                                                    |                                                                                                    |                                                                                                    |     |  |  |
| ächste Seite →                                                                                                    |                                                                                                    |                                                                                                    |     |  |  |
| ächste Seite →                                                                                                    |                                                                                                    |                                                                                                    |     |  |  |
| ächste Seite →                                                                                                    |                                                                                                    |                                                                                                    |     |  |  |
| ächste Seite →                                                                                                    |                                                                                                    |                                                                                                    |     |  |  |
| ächste Seite →                                                                                                    |                                                                                                    |                                                                                                    |     |  |  |
| ächste Seite →                                                                                                    |                                                                                                    |                                                                                                    |     |  |  |
| ächste Seite →                                                                                                    |                                                                                                    |                                                                                                    |     |  |  |
| iächste Seite →                                                                                                    |                                                                                                    |                                                                                                    |     |  |  |
|                                                                                                    |                                                                                                    |                                                                                                    |     |  |  |
|                                                                                                    | äch                                                                                                    | cto Coit                                                                                                    | •   |  |  |
|                                                                                                    | äch                                                                                                    | ste Seite                                                                                                    | 2 → |  |  |

Größe der JPG-Vorschau dieser PDF-Datei:  $423 \times 599$  Pixel. Weitere Auflösung:  $169 \times 240$  Pixel.

Originaldatei (1.239 × 1.754 Pixel, Dateigröße: 165 KB, MIME-Typ: application/pdf, 3 Seiten)

Quelle: Werner, OE9FWV

## Dateiversionen

Klicken Sie auf einen Zeitpunkt, um diese Version zu laden.

# BlueSpíce4

|         | Version vom         | Vorschaubild | Maße                                | Benutzer          | Kommentar                          |
|---------|---------------------|--------------|-------------------------------------|-------------------|------------------------------------|
| aktuell | 12:15, 7. Jun. 2012 |              | 1.239 × 1.754, 3<br>Seiten (165 KB) | Anonym (Diskussio | Quelle:<br>Weffieiträge)<br>OE9FWV |

Sie können diese Datei nicht überschreiben.

## Dateiverwendung

Keine Seiten verwenden diese Datei.

#### Metadaten

Diese Datei enthält weitere Informationen, die in der Regel von der Digitalkamera oder dem verwendeten Scanner stammen. Durch nachträgliche Bearbeitung der Originaldatei können einige Details verändert worden sein.

| Fotograf                    | Werner Furlan      |  |  |  |
|-----------------------------|--------------------|--|--|--|
| Software                    | Writer             |  |  |  |
| Umwandlungsprogramm         | OpenOffice,org 3,3 |  |  |  |
| Verschlüsselt               | no                 |  |  |  |
| Papierformat                | 595 x 842 pts (A4) |  |  |  |
| Version des PDF-Formats 1,4 |                    |  |  |  |